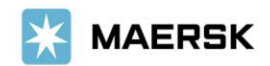

Customer Advisory

2023 年 <mark>12</mark> 月吉日

お客様各位

マースク AS 財務部

# MyFinance – 海貨業者様/Agent 様による立替払い方法のご案内

平素は格別のご高配を賜り、厚く御礼申し上げます。

さて、このたび弊社では、システム改新のため、海貨業者様/Agent 様による Paid to Release 機能のご利 用方法が変更いたしました。

つきましては、下記のとおり 3rd party/Agent 様による立替払い方法にならい、ご利用頂きますようお願い申し上げます。

本件に関しご不明な点等につきましては、マースク AS 財務会計部 中国・成都財務会計サービスセンター (<u>JP.Payment.Ocean@maersk.com</u>)までご連絡ください。

敬具

記

### 海貨業者様/Agent 様による立替払い方法

### Step 1. maersk.com →右上の account をクリック 。

Maersk.com を初めてご用の方はユーザー登録をお願いいたします。

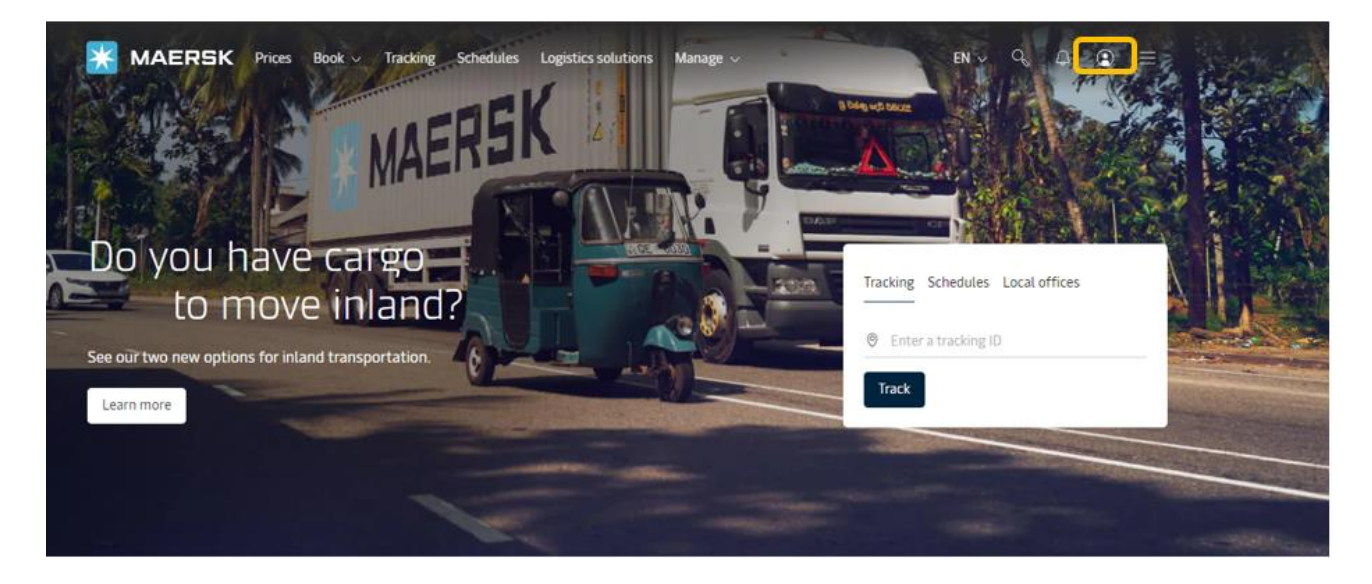

初めて、MyMaesrkをお使いになる場合は、Login IDとPasswordを入力して→LOGIN ボタンをクリック。

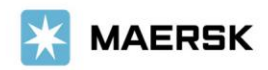

| LOS | ζIN |
|-----|-----|

| _   |          |
|-----|----------|
| (g) | Username |
| UV. |          |

| 0 |          |  |
|---|----------|--|
| 9 | Password |  |

| Remember | my | username |
|----------|----|----------|

| Log in |  |
|--------|--|
|        |  |

Need help with your <u>username</u> or <u>password</u>?

# Step 2. 'MyFinance' タブから'I'm an Agent'を選択いただき、該当 BL 番号または請求 書番号を入力のうえ、enter キーをクリック。

| 💥 MAERSK                | Prices Book $\checkmark$ Tracking Schedules Logistics solutions Manage $\checkmark^{f e}$ | en 🗸 🔍 🧔 🚍             |
|-------------------------|-------------------------------------------------------------------------------------------|------------------------|
| ඳෝ⊱ Hub dashboard       | MyFinance                                                                                 | GCSS BOOKED BY DENMARK |
| <u> </u>                |                                                                                           | Rate of Exchange       |
| <u></u> Import overview |                                                                                           | Manage agent access    |
| Tasks                   | I'm a customer O I'm an agent                                                             |                        |
| ဖြ MyCustoms            | B/L no. V Search by B/L no.                                                               |                        |
| (5) MyFinance           |                                                                                           |                        |

## Step 3.

## Invoice Type が local の場合、Step 4 へ local Invoice の status が payable online であることを確認してください。

| Tasks                       | I'm a customer <b>O</b> I'm an agent                                                                                                    |                                                               |
|-----------------------------|----------------------------------------------------------------------------------------------------|---------------------------------------------------------------|
| MyCustoms                   |                                                                                                    |                                                               |
| S MyFinance                 | B/L no. V 4 23                                                                                                    | $\otimes$                                                     |
| Lili Allocations            | Search results for 'B/L number'                                                                                                    | ¢.                                                            |
| Captain Peter**     Support | Requesting access to the invoices below is not available yet. For access to invoice<br>invoice owner or submit a NOC (No Objection Certificate) from the invoice owner | (s) 58 Greach out to the o case management                    |
| «                           | Copen (1) Request access (3)                                                                                                    |                                                               |
|                             | Open invoices                                                                                                    | Sort by: Invoice Date (latest) $\lor$                         |
|                             | Invoice number Bill of lading no. Customer reference Due date                                                                                                    | Open amount Status                                            |
|                             | ✓ 567 23 567 01 NOV 2023<br>- Inv. date<br>01 NOV 2023                                                                                                    | JPY 166,548 Payable online<br>Inv. amount JPY 166,548 Overdue |

## ② Invoice Type が FREIGHT の場合

海上運賃(Base Ocean Freight)につきましては、コンサイニー様やシッパー様のご了承が必要となります。以下手順に従い、Email にて承認依頼のメールを送信ください。

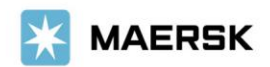

・BL 番号を入力し、enter キーをクリック。

・Request accessタブにて請求書を選択し、「Request access」をクリック。

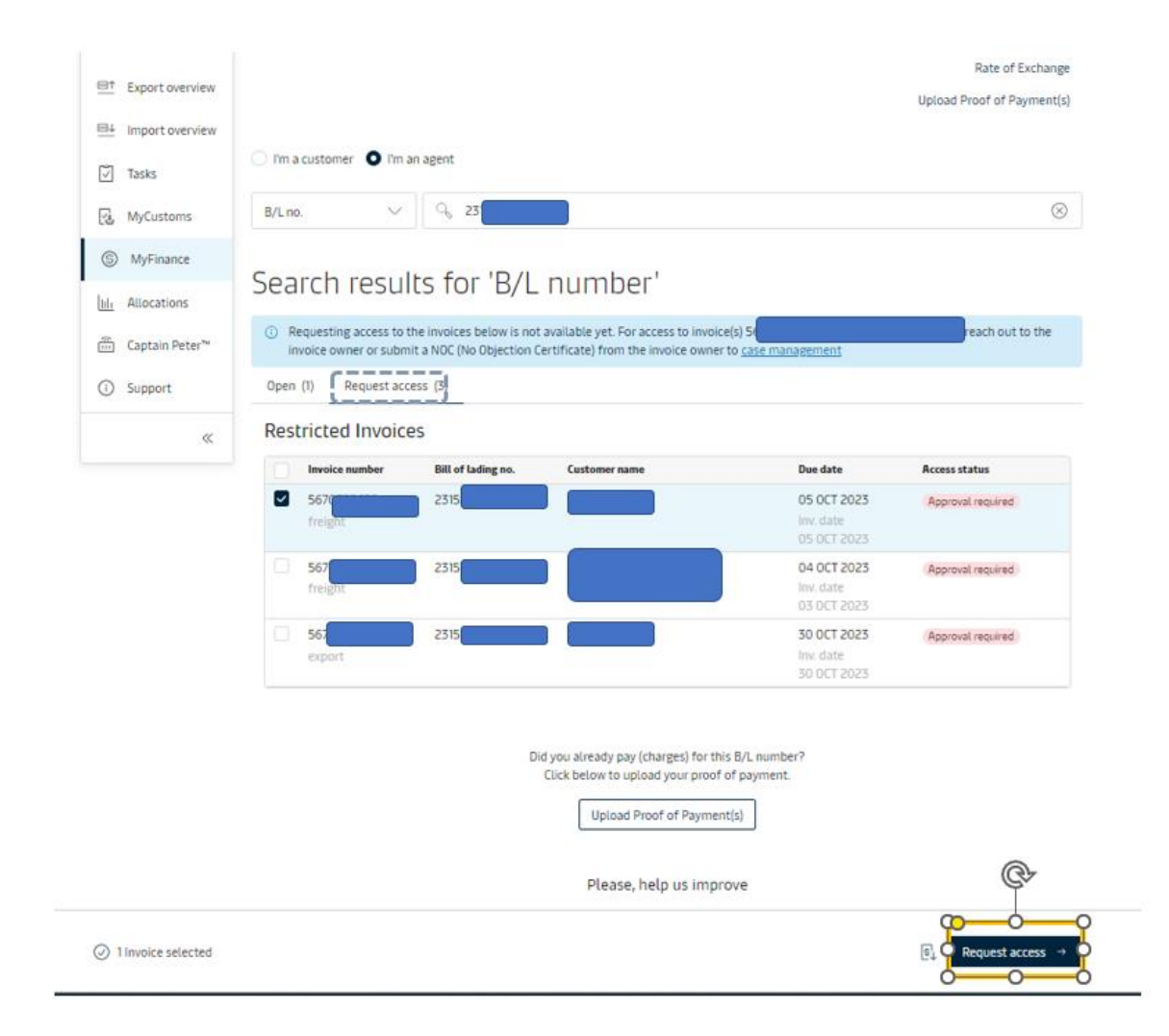

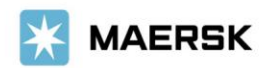

◆ コンサイニー様またはシッパー様の Email address を入力し、"Additional Email ID"にてお客様の Email address を入力し、"Send Request".ボタンをクリック。

| Export overview             |                              |                             |  |   |  |
|-----------------------------|------------------------------|-----------------------------|--|---|--|
| B4 Import overview          | Selected invoices            |                             |  |   |  |
| 🕘 Tasks                     | Customer                     |                             |  | ~ |  |
| MyCustoms                   | Invoice number               | B/L no.                     |  |   |  |
| MyFinance                   | 563                          | NFTPOLDO2                   |  |   |  |
| ul: Allocations             | Send request to O            |                             |  |   |  |
| Captain Peter*              | tushar.des                   |                             |  |   |  |
| <ol> <li>Support</li> </ol> |                              |                             |  |   |  |
| «                           | Your contact information     |                             |  |   |  |
|                             | Email                        | Additional email (optional) |  |   |  |
|                             | sandeep.naruboina@maersk.com | mahes                       |  |   |  |
|                             |                              |                             |  |   |  |

◆ The request is send successfully の表示がでたら、承認申請は完了です。

| 💥 MAERSK                   | Prices Book $\checkmark$ Tracking Schedules Logistics solutions Manage $\checkmark$ | en 🗸 🔍 🧔 🚍             |
|----------------------------|-------------------------------------------------------------------------------------|------------------------|
| 彩 Hub dashboard            | ← Back to MyFinance                                                                 | GCSS BOOKED BY DENMARK |
| <u>■</u> ↑ Export overview | ⑦ The request is send successfully.                                                 | Kate of Exchange       |
| <u>■</u> ↓ Import overview | You'll receive an email when your requests are approved or denied.                  |                        |
| 🔽 Tasks                    |                                                                                     |                        |
| 🛃 MyCustoms                |                                                                                     |                        |
| S MyFinance                |                                                                                     |                        |

◆ コンサイニー様またはシッパー様が承認すると、承認メール'Approval Notifications'を受信します。

◆ コンサイニー様またはシッパー様が承認すると、request access タブにあった請求書は open タブ に移動します。

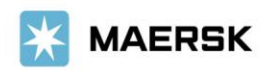

## Step 4. 'OPEN' タブから該当の請求書を選択し、 🗅 upload proof of payment をクリック。

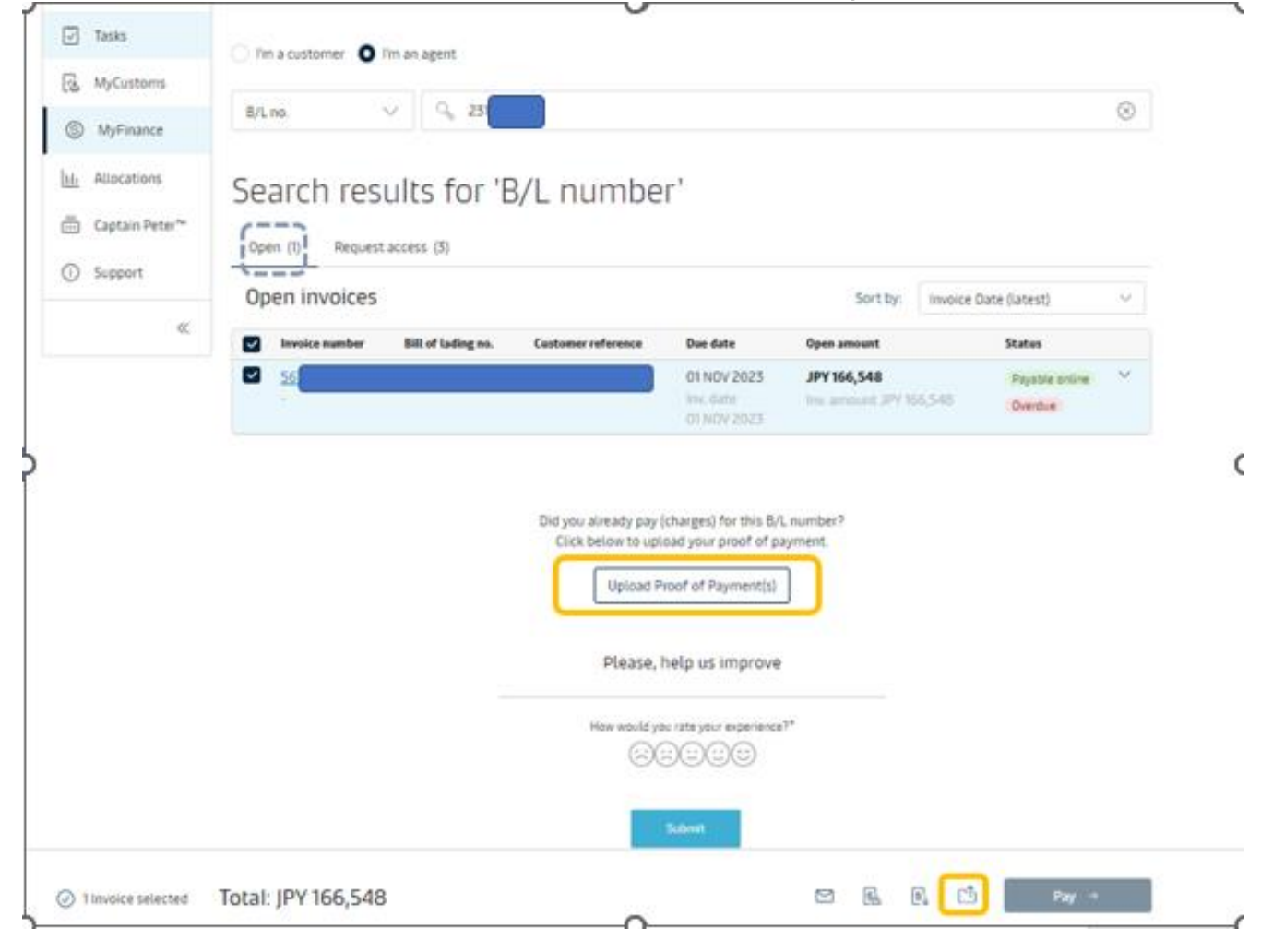

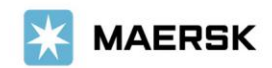

#### Step. 5.

## 必須項目\*を入力し、明細を"upload proof of payment(s)"に添付して'Submit'をクリック

| Export overview             | Your Selected Invoices                                                                                                    |                                     |                             |                            |            |
|-----------------------------|----------------------------------------------------------------------------------------------------|-------------------------------------|-----------------------------|----------------------------|------------|
| ■↓ Import overview          | Payment method                                                                                                    | Cheque or bank refere               | nce number                  | Currency                   |            |
| Tasks                       | Bank transfer                                                                                                    | ∨ bank                              | ·····'                      | JPY                        | $\sim$     |
| MyCustoms                   | B/L no. Invoice                                                                                                    | number                              | Open amount                 | Paid amo                   | ount       |
| S MyFinance                 | 2                                                                                                    | JPY 166,548 JPY                     | 166,548                     | 56                         | Ū          |
| III1 Allocations            |                                                                                                    | Tet                                 | -1 IDV 166 E 49             | IPV 166                    | 540        |
| Captain Peter™              |                                                                                                    | 100                                 | at JPY 100,540              | JP1 100,                   | 546        |
| <ol> <li>Support</li> </ol> | + Bill of Lading (i)                                                                                                    |                                     |                             |                            |            |
| ~                           | pdf, png, jpg, jpg, bmp & tiff formats<br>password protected files.<br>Paid to R ver2.pdf 0.87MB<br>Upload Proof of Payment(s<br>Additional comments (optional)<br>hold | are the file types supported for th | ne upload. Each file should | d be less than 5MB. Please | do not add |
|                             | Contact Information                                                                                                    |                                     |                             |                            |            |
|                             | Email 🕢                                                                                                    | Additional er                       | nail (optional)             |                            |            |
|                             | Submit Proof of Payment →                                                                                                    | Cancel                              |                             |                            |            |

## 【入力項目】

- Total Payment Amount: 振込明細と合致しているかご確認ください。
- Currency: 通貨を選択してください。(複数の通貨がある場合には、通貨ごとに)
- Payment Method: Bank transfer を選択してください。
- Cheque of bank reference number: bank と入力ください
- upload bank proof of payment : upload bank proof of payment をクリックし、添付する明細を 選択後、OPEN をクリックしてください。
- additional email:お客様の E メールアドレス をご入力ください。
- Additional comments: Hold/Doless ご希望の場合には、"Hold/Doles"を入力ください
- SubmitProof of payment をクリックしてください。

お手続きは以上で完了です。

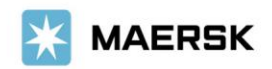

#### 【立替え払いの場合の送付後の流れ】

SubmitProof of payment ボタンをクリックし、アップロードが完了すると、以下のメッセージと受付番号 が表示されます。お急ぎの場合は、Advice Number(092 から始まる 15 桁の数字)をお控えいただき、 JP.Payment.Ocean@maersk.com までお問い合わせください。

| *       | MAERSK          | Prices Book $\checkmark^{\bullet}$ Tracking Schedules Logistics solutions Manage $\checkmark$ EN $\checkmark$ Q, Q $\textcircled{D}$                                                                  |  |
|---------|-----------------|----------------------------------------------------------------------------------------------------|--|
| Ŧ.)÷    | Hub dashboard   | ← Back                                                                                                    |  |
|         | Export overview | <ul> <li>You have successfully submitted your proof of payment.</li> </ul>                                                                                                    |  |
| Bļ      | Import overview |                                                                                                    |  |
| V       | Tasks           | Our team will review the submitted proof of payment and notify you on <b>Paymersk.com</b> and <b>Paymersk.com</b> about the status of your request. You can also check the current status in the Open |  |
| 3       | MyCustoms       | invoices tab on MyFinance.                                                                                                    |  |
| S       | MyFinance       | In case the status is not updated within 30-60 minutes, reach out to the local customer support team at<br><u>Omaersk.com</u> of <u>Omaersk.com</u> .                                                 |  |
| hh      | Allocations     | Defenses sumber 00771017                                                                                                    |  |
| ©<br>== | Captain Peter™  | Reference number: 09251017                                                                                                    |  |
| 0       | Support         |                                                                                                    |  |
|         |                 | Back to open invoices                                                                                                    |  |
|         | «               | Please, help us improve                                                                                                    |  |

Step 6. 追って、ご登録いただいたメールアドレスに、Workflow Systemより自動配信されます。 弊社での手続きが完了致しましたら、Step 5.で入力いただいたEメールアドレスにEメール をお送り致します。'approved'とある場合は手続きは完了です。'rejected'とある場合、 手続きは完了しておりません。英文にて理由を明記しておりますが、ご不明な点がございま したら、お手数ですが財務会計部までご連絡をお願いいたします。 財務会計部 中国・成都財務会計 サービス センター(JP.Payment.Ocean@maersk.com)

| From: no-reply@maersk.com <no-reply@maersk.com><br/>Subject: Proof of payment accepted<br/> </no-reply@maersk.com>             |                                                                                                    |                                |
|----------------------------------------------------------------------------------------------------|----------------------------------------------------------------------------------------------------|--------------------------------|
| K MAERSK                                                                                                    |                                                                                                    |                                |
| Proof of payment accept                                                                                                    | ted                                                                                                    |                                |
| Your proof of payment has been accepted for adv<br>Dear Customer,<br>Your groof of payment has been accepted for advisory on O | visory no. 092                                                                                                    |                                |
| Payment Advisory number 0923 Payment method BANK_TRANSFER                                                                      | rechtinowerzhich maak you on oang myrnanise. Too can new or ownnowe your payment eelegis in myrnanise.                                                                                                    |                                |
| Invoice details                                                                                                    |                                                                                                    |                                |
| Invoice number                                                                                                    | B/L number                                                                                                    | Amount Paid                    |
|                                                                                                    |                                                                                                    | JPY 1780.0000                  |
| Total amount JPY 0.0000                                                                                                    |                                                                                                    |                                |
| Please do not reply directly to this automated message                                                                         | 2. This e-mail was sent from a notification-only address that cannot accept incoming e-mail.                                                                                                    |                                |
| For any additional inquiries, please contact our service of                                                                    | department. You can find information for your local office by visiting our website.                                                                                                    |                                |
| Maersk.com                                                                                                    |                                                                                                    |                                |
| The information contained in this message is privileged<br>have received this message by error, please notify the s            | and intended only for the recipients named. If the reader is not the intended recipient or a representative of the intended recipient, any review, dissemination or copying of this message or the information it o<br>sender immediately, and delete the original message and attachments. Learn more about Maersk's Princy Policy. | contains is prohibited. If you |
| While we aim for complete accuracy, we can't guarante                                                                          | ee the above information to be complete, accurate or timely and unable to provide you with a warranty, representation or undertaking in respect of this information.                                                                                                    |                                |

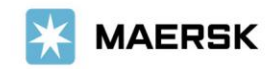

| From: no-reply@maersk.com <no-reply@maersk.com></no-reply@maersk.com>                                                                                         |            |              |  |  |  |  |
|----------------------------------------------------------------------------------------------------|------------|--------------|--|--|--|--|
| Subject. Proof of payment rejected                                                                                                    |            |              |  |  |  |  |
|                                                                                                    |            |              |  |  |  |  |
| 💥 MAERSK                                                                                                    |            |              |  |  |  |  |
| Proof of payment rejected                                                                                                    |            |              |  |  |  |  |
| Your proof of payment has been rejected for advisory no. 0923<br>Dear Customer,<br>Your proof of payment has been rejected for advisory no. 0923100609164601. |            |              |  |  |  |  |
| Rejection remarks:                                                                                                    |            |              |  |  |  |  |
| Reject.プラウザ Issue: カンマとビリオドが読み問題いされているようです。                                                                                                    |            |              |  |  |  |  |
| Payment Advisory number 0923<br>Payment method BANK_TRANSFER                                                                                                  |            |              |  |  |  |  |
| Invoice details                                                                                                    | 100 C      |              |  |  |  |  |
| Invoice number                                                                                                    | B/L number | Amount Paid  |  |  |  |  |
| 75                                                                                                    | UA         | 0000.005/Y9L |  |  |  |  |
| Total amount JPY 200.0000                                                                                                    |            |              |  |  |  |  |
|                                                                                                    |            | r            |  |  |  |  |
| Please do not reply directly to this automated message. This e-mail was sent from a notification-only address that cannot accept incoming e-mail.             |            |              |  |  |  |  |
| For any additional inquiries, please contact our service department. You can find information for your local office by visiting our website.                  |            |              |  |  |  |  |
| Maersk.com                                                                                                    |            |              |  |  |  |  |
|                                                                                                    | 0          | ,            |  |  |  |  |

#### 輸入の明細をお送りくださったお客様へのご案内

'approved'メールを受信されて1時間以上経過してもNACCSの荷渡可能表示欄にて'Y'が確認 できない場合は、お手数ですが弊社カスタマーサービス(電話:050-4560-2762/E-メール JP.IMPORT@maersk.com)までご連絡をお願い申し上げます。 輸出書類に関するお問い合わせやご指示は JP.EXPORT@maersk.comまでご連絡をお願い申し上げま す。

## コンサイニー様/シッパー様による承認方

Step 1. agent 様が承認依頼するメールを送信すると、以下のような承認メール 'Approval Notifications' を受信します。

| Access request from                                                                   | 1                             |                       |                 |                   |         |     |  |
|---------------------------------------------------------------------------------------|-------------------------------|-----------------------|-----------------|-------------------|---------|-----|--|
| no-reply@maersk.com                                                                   |                               | S Reply               | I Reply All     | → Forward         | Q       |     |  |
|                                                                                       |                               | Sat 10/28/2023 1:19 / |                 |                   |         |     |  |
| () If there are problems with how this message is displayed, click here to view it in | a web browser.                |                       |                 |                   |         |     |  |
| MAERSK                                                                                |                               |                       |                 |                   |         |     |  |
| Access request                                                                        |                               |                       |                 |                   |         |     |  |
| You've received an access request from Dear Customer,                                 |                               |                       |                 |                   |         |     |  |
| You've received an access request from H<br>agent access page.<br>Review and response | Y for the following invoices: | . Yo                  | u can approve o | r reject the requ | lest on | the |  |
| >                                                                                     |                               |                       |                 |                   |         |     |  |

Step 2. Review and respond のリンクをクリック  $\rightarrow$  LOGIN をお願いいたします。

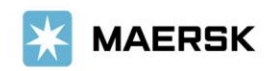

| S | Step 3. LOGIN すると下記の画面を表示されています。 "Appove"または "Reject"を選択してください。 |                 |                |                    |                        |              |               |             |                                            |          |  |
|---|-----------------------------------------------------------------|-----------------|----------------|--------------------|------------------------|--------------|---------------|-------------|--------------------------------------------|----------|--|
|   | *                                                               | MAERSK          | Prices Book 🗸  | Tracking Schedules | Logistics solutions Ma | nage 🗸 •     | EN $\backsim$ | ଦୃ 🤦        | •                                          | $\equiv$ |  |
|   | ŧ\$.                                                            | Hub dashboard   | ← Back         |                    |                        |              |               |             | GCSS BOOKED BY DENMARK<br>Rate of Exchange |          |  |
|   | <u> </u>                                                        | Export overview |                |                    |                        |              | ι             | Upload Proo | f of Paym                                  | ents     |  |
|   | m↓                                                              | Import overview |                |                    |                        |              |               |             |                                            |          |  |
| > | $\overline{\checkmark}$                                         | Tasks           | Agent a        | access             |                        |              |               |             |                                            |          |  |
|   | \ <u>*</u>                                                      | MyCustoms       | ()             |                    |                        |              |               |             |                                            |          |  |
|   | \$                                                              | MyFinance       | Requests (1)   | Approved Rejected  |                        |              |               |             |                                            |          |  |
|   | <u>    </u>                                                     | Allocations     | Access reque   | sts                |                        |              |               |             |                                            |          |  |
|   | (i                                                              | Captain Peter™  | Invoice number | Bill of lading no. | Agent name             | Request date |               | _           |                                            |          |  |
|   | ()                                                              | Support         | <u>56</u>      |                    | GCSS BOOKED BY         | 27 Oct 2023  | × Reje        | ct          | Approv                                     | •        |  |
| 2 |                                                                 |                 |                |                    |                        |              |               |             |                                            |          |  |

### お手続きは以上で完了です。

ご不明な点がございましたら、マースク財務部 E メール: JP.Payment.Ocean@maersk.com マースク AS 電話: 050-4560-2762 までご連絡をお願いいたします。

以上